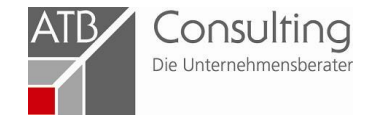

# Verfahrensanweisung zur Antragstellung für Beratungsförderung

Aktualisiert: 07.02.2018

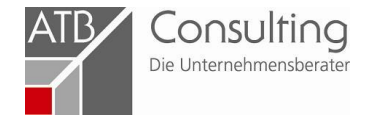

# Zuerst auf die Homepage vom ZDH (<u>www.zdh.de).</u> Dann auf **Fachbereiche**, dort auf **Gewerbeförderung**

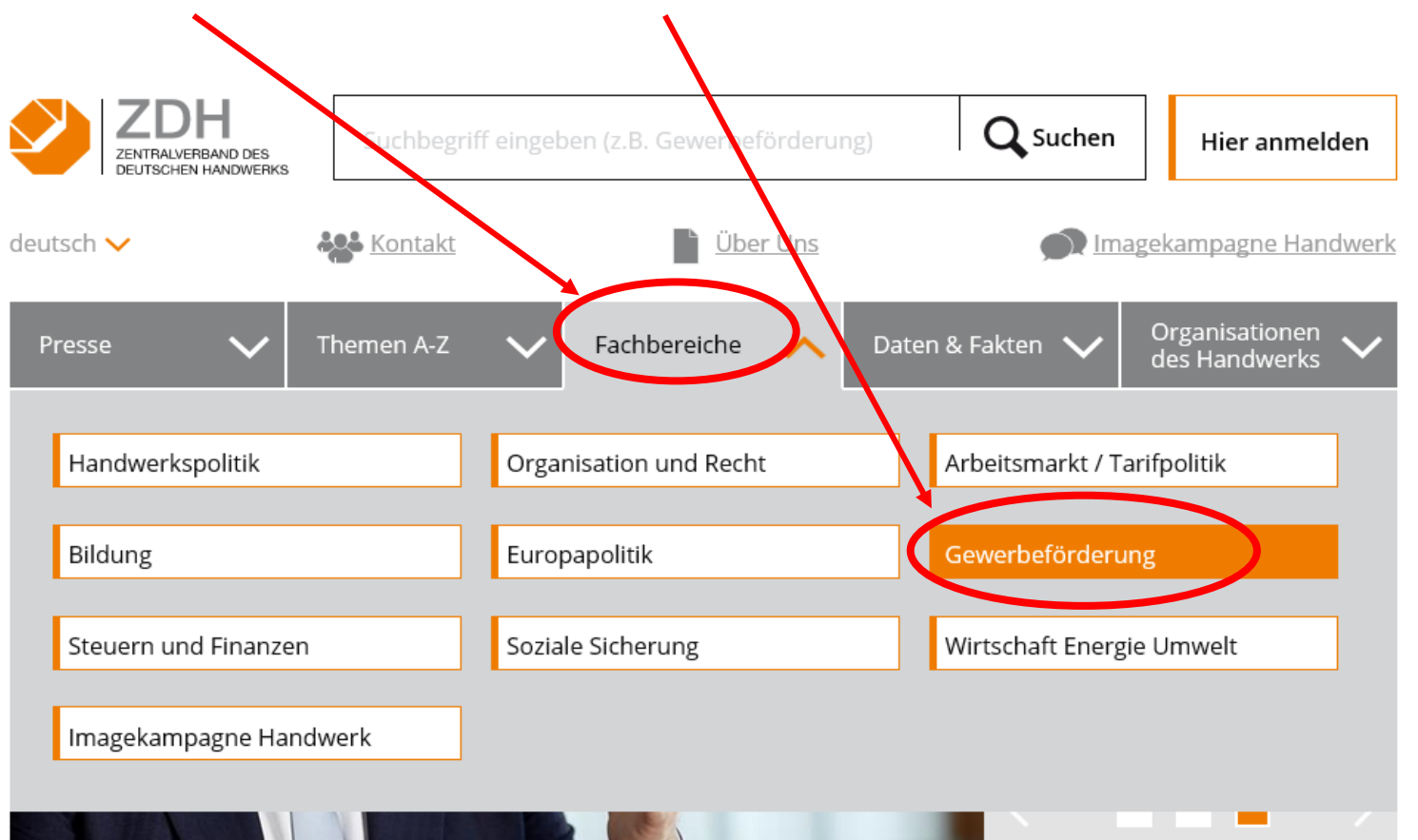

#### Gemeinsame Werte: Handwerk und Sport bilden ein perfektes Team

Leidenschaft, Können, Teamgeist, eine gute Nachwuchsförderung, Integrationsbereitschaft und Fairness – Handwerk und Sport verbinden viele Gemeinsamkeiten. mehr Newsletter abonnieren

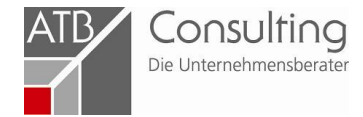

# Dort auf Leitstelle für freiberufliche Beratung

#### Gewerbeförderung

- > NEWS / Aktuelle Themen
- Arbeitsschwerpunkte der Gewerbeförderung
- > Flüchtlingsqualifizierung
- Informations- und Beratungsnetzwerk
- Passgenaue Besetzung / Willkommenslotsen
- Technik, Innovation und Normung
- Denkmalpflege Kultur Gestaltung
- > Außenwirtschaft
- > Entwicklungszusammenarbeit

#### > Messen und Zulieferwesen

#### Leitstelle für freiberufliche Beratung

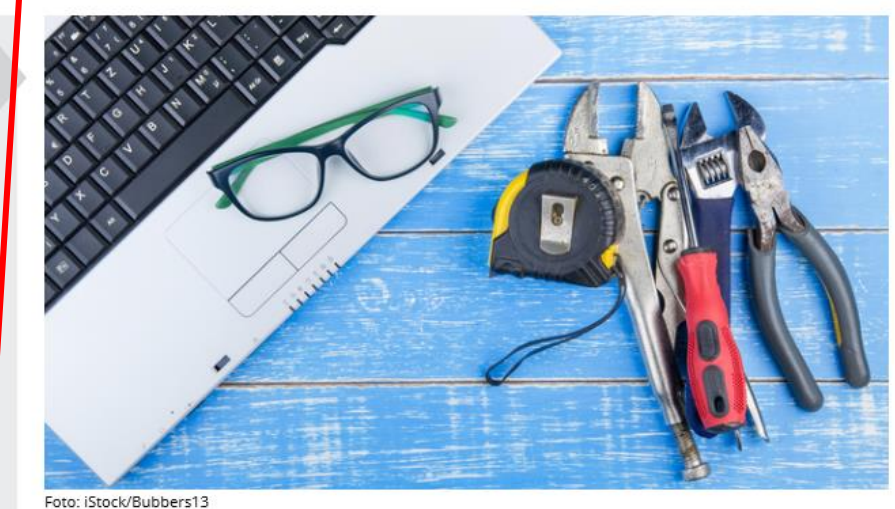

### Gewerbeförderung

#### NEWS / Aktuelle Themen

Informieren Sie sich hier zu den aktuellsten Themen der Gewerbeförderung! mehr

#### Arbeitsschwerpunkte der Gewerbeförderung

Ob Existenzgründung, konkrete Hilfen in der Unternehmensführung oder Unterstützung bei Innovationen bzw. Exportvorhaben: Handwerkskammern und Fachverbände des Handwerks bieten ihren Mitgliedsunternehmen, aber auch Auszubildenden und ...

mehr

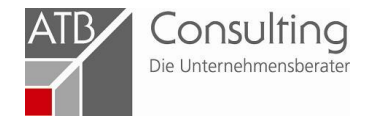

# Anschließend auf Antragsstellung

- Technik, Innovation und Normung
- Denkmalpflege Kultur Gestaltung
- > Außenwirtschaft
- > Entwicklungszusammenarbeit
- Messen und Zulieferwesen

Leitstelle für freiberufliche Beratung

- Generationenfreundlicher
  Betrieb
- Ansprechpartner

Newsletter der Leitstelle abonnieren

### Die Leitstelle für freiberufliche Beratung beim ZDH

Die Leitstelle beim ZDH wurde vom Bundesministerium für Wirtschaft und Energie (BMWi) mit der Abwicklung des Programms zur "Förderung unternehmerischen Know-hows" beauftragt. mehr

#### Den passenden Berater finden

In der Auswahl der Beraterin oder des Beraters ist der Antragstellende frei. Die Förderung einer Beratung ist jedoch unter anderem zwingend davon abhängig, dass die Richtlinienanforderungen erfüllt werden. mehr

![](_page_3_Figure_15.jpeg)

Vor Vertragsabschluss und Beratungsbeginn muss ein Förderantrag online gestellt werden. Erst nach Erhalt des

Informationsschreibens mit der unverbindlichen Inaussichtstellung der Förderung kann mit der Beratung begonnen werden. …

mehr

![](_page_4_Picture_0.jpeg)

Nun bitte den nachfolgenden Text zu Antragsverfahren durchlesen.

Anschließend die Seite mit den Regionalpartnern Ihrer Region

aufklappen. Die Liste der zuständigen Handwerkskammern mit Kontaktdaten ist nun ersichtlich.

# Antragstellung

![](_page_4_Figure_5.jpeg)

Das Programm "Förderung unternehmerischen Know-hows" wird durch das Bundesministerium für Wirtschaft und Energie und den Europäischen Sozialfonds gefördert.

#### Vor Antragstellung:

- müssen Jungunternehmen (bis zwei Jahre nach Gründung) und Unternehmen in Schwierigkeiten ein kostenloses Informationsgespräch mit einem Regionalpartner führen.
- Zwischen Gespräch und Antragstellung dürfen nicht mehr als **drei Monate** liegen.

Den Regionalpartner im Handwerk in Ihrer Region finden Sie hier (Download)

Regionalpartner anderer Wirtschaftsbereiche (Download)

Regionalpartner nach Postleitzahl (Download)

#### Antragstellung:

 Vor Vertragsabschluss und Beratungsbeginn muss ein Förderantrag online bei einer Leitstelle gestellt werden.

 $\checkmark$ 

• Erst nach Erhalt der unverbindlichen Inaussichtstellung der

![](_page_5_Picture_0.jpeg)

# Darunter finden Sie die Regionalpartner anderer Wirtschaftsbereiche

![](_page_5_Figure_2.jpeg)

![](_page_6_Picture_0.jpeg)

Jetzt die **Hinweise auf die Wirtschaftszweigklassifikation** aufklappen und den entsprechenden Wirtschaftszweig notieren (4-stellige Ziffer). Diese wird im Antragsformular benötigt!

![](_page_6_Figure_2.jpeg)

![](_page_7_Picture_0.jpeg)

# Bitte unbedingt die Anmerkungen nach der Antragsstellung beachten. Dazu auf den Link weiter... klicken. Dann öffnet sich folgende Seite:

Antrag auf Förderung stellen direkt zur Vebsite...

Hinweise zur Auswahl der Wirtschaftszweigklassifikation (Download)

Spätestens 6 Monate nach Erhalt des Informationsschreibens muss die Beratung abgeschlossen sein und der Verwendungsnachweis vollständig eingereicht werden.

Verwendungsnachweis einreichen und Upload-Seite: weiter.

Gefördert durch: W Bundesministerium für Wirtschaft und Energie aufgrund eines Beschlusse des Deutschen Bundestates Bundestates Europäischer Sozialfonds für Deutschland Für Deutschland Gestalten.

Das Programm "Förderung unternehmerischen Know-hows" wird durch das Bundesministerium für Wirtschaft und Energie und den Europäischen Sozialfonds gefördert.

Spätestens **6 Monate** nach Erhalt des Informationsschreibens müssen der Leitstelle online folgende Unterlagen vollständig vorgelegt werden:

- ausgefülltes und vom Antragstellenden eigenhändig unterschriebenes Verwendungsnachweisformular,
- vom Antragstellenden ausgefülltes und unterschriebenes Formular zur EU-KMU-Erklärung und zur De-minimis-Erklärung (Formular auf dieser Seite zum Herunterladen bereitgestellt),
- Bestätigungsschreiben des Regionalpartners über die Führung des Informationsgespräches vor Antragstellung (bei Jungunternehmen und Unternehmen in Schwierigkeiten),
- Beratungsbericht (beachte Merkblätter "Beratungsbericht"),
- Rechnung des Beratungsunternehmens,
- Kontoauszug des Antragstellers über die Zahlung des Honorars bzw. des Eigenanteils (Differenz zwischen den förderfähigen

Beratungskosten abzüglich des zu erwartenden Zuschusses).

![](_page_8_Picture_0.jpeg)

# Zur Antragsstellung bitte auf "direkt zur Website…" klicken

# Antragstellung:

- Vor Vertragsabschluss und Beratungsbeginn muss ein Förderantrag online bei einer Leitstelle gestellt werden.
- Erst nach Erhalt der unverbindlichen Inaussichtstellung der Förderung (Informationsschreiben) kann mit der Beratung begonnen werden. Andernfalls kann kein Zuschuss gewährt werden. Eine rückwirkende Förderung ist ausgeschlossen. Als Beginn der Beratung zählt bereits der Abschluss eines Vertrages über die zu erbringende Maßnahme.

Opens external link in new window

Antrag auf Förderung steller direkt zur Website..

Dann landen Sie auf der Seite des BAFA

Bitte füllen Sie alle Felder aus!

Unter **Leitstelle** "Zentralverband des Deutschen Handwerks" auswählen

![](_page_9_Picture_3.jpeg)

| O Bestandsunternehmen<br>O Jungunternehmen<br>O Unternehmen in Schwierigkeiten |                                          |                    |   |  |
|--------------------------------------------------------------------------------|------------------------------------------|--------------------|---|--|
| Unternehmen                                                                    |                                          |                    |   |  |
| Name: *                                                                        |                                          |                    | 0 |  |
| Straße und Hausnummer: *                                                       |                                          |                    |   |  |
| Land: *                                                                        | Deutschla                                | nd                 | ~ |  |
| PLZ / Ort: *                                                                   |                                          | ]                  |   |  |
| Rechtsform: *                                                                  | 🔿 natürliche Person 🔿 juristische Person |                    |   |  |
| Vorsteuerabzugsberechtigt: *                                                   | ⊖ja ⊖nein ⊖teilweise                     |                    |   |  |
| Geschäftsführer / Inhaber des Unternehmens:                                    |                                          |                    |   |  |
| Anrede: *                                                                      | Bitte wählen 💙                           |                    |   |  |
| Vorname: *                                                                     |                                          |                    |   |  |
| Nachname: *                                                                    |                                          |                    |   |  |
| Telefonnummer (Vorwahl und<br>Rufnummer): *                                    |                                          |                    |   |  |
| E-Mail-Adresse: *                                                              |                                          |                    |   |  |
| Angaben zum Standort / Betriebsstätte der Maßnahme, falls abweichend           |                                          |                    |   |  |
| Straße und Hausnummer:                                                         |                                          |                    |   |  |
| PLZ / Ort:                                                                     |                                          |                    |   |  |
| Leitstelle                                                                     |                                          |                    |   |  |
| Bezeichnung der Leitstelle: *                                                  | Zentralverband des Deutschen Hand        |                    |   |  |
| Straße und Hausnummer:                                                         | Mohrenstr                                | Mohrenstraße 20-21 |   |  |
| PLZ / Ort:                                                                     | 10117 Berlin                             |                    |   |  |

Consulting

Die Unternehmensberater

![](_page_10_Picture_0.jpeg)

# Und zuletzt die Angaben zum Beratungsunternehmen:

| Dort die <b>B</b><br>BAFA-ID: 13                 | AFA-ID anklicken und a             | usfüllen       |
|--------------------------------------------------|------------------------------------|----------------|
|                                                  |                                    |                |
|                                                  | Angaben zum Beratungsunternehmen * | f              |
| •                                                | BAFA-ID  Keine BAFA-ID bekannt     |                |
|                                                  | BAFA-ID: *                         | 133550         |
|                                                  | Unternehmen: *                     | ATB Consulting |
| Durchführende Beraterin / durchführender Berater |                                    |                |
|                                                  | Vorname: *                         |                |
|                                                  | Nachname: *                        |                |
|                                                  |                                    |                |